# Esempio di configurazione del server EAP locale della rete wireless unificata

# Sommario

Introduzione **Prerequisiti** Requisiti Componenti usati Convenzioni Configurare l'EAP locale sul controller Cisco Wireless LAN **Configurazione EAP locale** Autorità di certificazione Microsoft Installazione Installare il certificato nel controller LAN wireless Cisco Installare il certificato del dispositivo sul controller LAN wireless Scaricare un certificato CA del fornitore sul controller LAN wireless Configurare il controller LAN wireless per l'utilizzo di EAP-TLS Installare il certificato dell'autorità di certificazione sul dispositivo client Scaricare e installare un certificato CA radice per il client Generare un certificato client per un dispositivo client EAP-TLS con Cisco Secure Services Client sul dispositivo client Comandi debug Informazioni correlate

# **Introduzione**

In questo documento viene descritta la configurazione di un server EAP (Extensible Authentication Protocol) locale in un controller WLC Cisco per l'autenticazione di utenti wireless.

EAP locale è un metodo di autenticazione che consente agli utenti e ai client wireless di essere autenticati localmente. È progettato per l'utilizzo in uffici remoti che desiderano mantenere la connettività ai client wireless quando il sistema back-end viene interrotto o il server di autenticazione esterno si blocca. Quando si abilita EAP locale, il controller funge da server di autenticazione e da database degli utenti locali, rimuovendo così la dipendenza da un server di autenticazione esterno. EAP locale recupera le credenziali utente dal database degli utenti locale o dal database back-end LDAP (Lightweight Directory Access Protocol) per autenticare gli utenti. Local EAP supporta l'autenticazione Lightweight EAP (LEAP), EAP-Flexible Authentication via Secure Tunneling (EAP-FAST) e EAP-Transport Layer Security (EAP-TLS) tra il controller e i client wireless.

Il server EAP locale non è disponibile se nel WLC è presente una configurazione globale del server RADIUS esterno. Tutte le richieste di autenticazione vengono inoltrate al RADIUS esterno

globale finché il server EAP locale non è disponibile. Se il WLC perde la connettività al server RADIUS esterno, il server EAP locale diventa attivo. In assenza di una configurazione globale del server RADIUS, il server EAP locale diventa immediatamente attivo. Il server EAP locale non può essere utilizzato per autenticare i client connessi ad altri WLC. In altre parole, un WLC non può inoltrare la propria richiesta EAP a un altro WLC per l'autenticazione. Ogni WLC deve avere il proprio server EAP locale e il proprio database.

**Nota:** utilizzare questi comandi per impedire al WLC di inviare richieste a un server RADIUS esterno.

```
config wlan disable
config wlan radius_server auth disable
config wlan enable
```

Il server EAP locale supporta questi protocolli nella versione software 4.1.171.0 e successive:

- LEAP
- EAP-FAST (nome utente/password e certificati)
- EAP-TLS

# **Prerequisiti**

### **Requisiti**

Cisco raccomanda la conoscenza dei seguenti argomenti:

- Conoscenza di come configurare i WLC e i Lightweight Access Point (LAP) per le operazioni di base
- Conoscenza dei metodi LWAPP (Lightweight Access Point Protocol) e di sicurezza wireless
- Conoscenze base dell'autenticazione EAP locale.

### Componenti usati

Le informazioni fornite in questo documento si basano sulle seguenti versioni software e hardware:

- Windows XP con scheda adattatore CB21AG e Cisco Secure Services Client versione 4.05
- Controller LAN wireless Cisco 4400 4.1.171.0
- Autorità di certificazione Microsoft sul server Windows 2000

### **Convenzioni**

Per ulteriori informazioni sulle convenzioni usate, consultare il documento <u>Cisco sulle convenzioni</u> nei suggerimenti tecnici.

# Configurare l'EAP locale sul controller Cisco Wireless LAN

in questo documento si presume che la configurazione di base del WLC sia già stata completata.

### Configurazione EAP locale

Completare questa procedura per configurare il protocollo EAP locale:

 Aggiungere un utente di rete locale:Dalla GUI. Selezionare Security > Local Net Users > New, immettere il nome utente, la password, l'utente guest, l'ID WLAN e la descrizione, quindi fare clic su

| Apply.                             |                     |            |               |            |                  |                  | SAVE C | u u Rau U FR      |       |
|------------------------------------|---------------------|------------|---------------|------------|------------------|------------------|--------|-------------------|-------|
| CISC                               | )),<br>:0           |            | <u>W</u> LANs |            | WIRELESS         | <u>S</u> ECURITY |        | C <u>O</u> MMANDS | HELP  |
| Security                           |                     | Local Net  | Users >       | New        | l                |                  | ]      | < Back            | Apply |
| T AAA<br>General                   |                     | User Nam   | e             | eapuser2   |                  |                  |        |                   |       |
| ▼ RADIUS<br>Authentic<br>Accountin | cation              | Password   |               | •••••      |                  |                  |        |                   |       |
| TACACS+                            |                     | Confirm Pa | assword       | •••••      |                  |                  |        |                   |       |
| MAC Filterin<br>Disabled Cli       | sers<br>Ig<br>ients | Guest Use  | r             |            |                  |                  |        |                   |       |
| User Login A<br>AP Policies        | Policies            | WLAN ID    |               | 1          | <b>*</b>         |                  |        |                   |       |
| Ceneral                            |                     | Descriptio | in            | Employee u | iser local datab | ase              |        |                   |       |

Dalla CLI è possibile usare il comando **config netuser add** *<nomeutente> <password> <ID WLAN> <descrizione>* :Nota: questo comando è stato abbassato a una seconda riga per motivi di spazio.

(Cisco Controller) >config netuser add eapuser2 cisco123 1 Employee user local database

2. Specificare l'ordine di recupero delle credenziali utente.Dalla GUI, selezionare Security > Local EAP > Authentication Priority (Sicurezza > EAP locale > Priorità autenticazione). Quindi selezionare LDAP, fare clic sul pulsante "<" e fare clic su Apply. Le credenziali utente vengono inserite per prime nel database locale</p>

| uludu<br>cisco                                                                                                    | MONITOR    | WLANS    | CONTROLLER | WIRELESS | SECURITY | MANAGEMENT | HErb |
|----------------------------------------------------------------------------------------------------|------------|----------|------------|----------|----------|------------|------|
| Security                                                                                                    | Priority 0 | rder > L | ocal-Auth  |          |          |            |      |
| General<br>• RADIUS                                                                                                    | User Cred  | lentials |            |          |          |            |      |
| Authentication<br>Accounting<br>* TACACS+<br>Authentication<br>Accounting<br>Authorization<br>LDAP<br>Local Net Users<br>MAC Filtering<br>Disabled Clients<br>User Login Policies<br>AP Policies | LDAP       | *        | LOCAL      | 9<br>WR  |          |            | -    |
| Local EAP     Profiles     EAP-FAST Parameters     Authentication Priority                                                                                                    |            |          |            |          |          |            |      |

#### Dalla CLI:

(Cisco Controller) >config local-auth user-credentials local

3. Aggiungere un profilo EAP:Per eseguire questa operazione dalla GUI, selezionare **Security** > **Local EAP > Profiles** (Sicurezza > EAP locale > Profili), quindi fare clic su **New** (Nuovo).

Quando viene visualizzata la nuova finestra, digitare il Nome profilo e fare clic su **Applica**.

|          | MONITOR      | WLANS              |             | R WIREL  | LESS SECU  | RITY MAN | AGEMENT | COMMANDS | HEID | <br> |         |                 |                     |
|----------|--------------|--------------------|-------------|----------|------------|----------|---------|----------|------|------|---------|-----------------|---------------------|
|          | Local E      | AP Profile         | s           |          |            |          |         |          |      |      | •       | iew             | Apply               |
|          | Profile N    | iame               | u           | EAP      | EAP-FAST   |          | EAP-T   | LS       |      |      | 1       |                 |                     |
|          |              |                    |             |          |            |          |         |          |      |      |         |                 |                     |
|          |              |                    |             |          |            |          |         |          |      |      |         |                 |                     |
|          |              |                    |             |          |            |          |         |          |      | 1    |         |                 |                     |
|          |              |                    |             |          |            |          |         |          |      |      |         |                 |                     |
|          |              |                    |             |          |            |          |         |          |      |      |         |                 |                     |
|          |              |                    |             |          |            |          |         |          |      |      |         |                 |                     |
| rs<br>ty |              |                    |             |          |            |          |         |          |      |      |         |                 |                     |
|          | TOD 141 414  |                    |             |          |            |          | 100     |          |      |      | Sage Co | nfiguration   B | ng   Logout   Befre |
| Bow      |              | s <u>c</u> oninoci | EK MINELESS | SECONTIL | MENNUEMENT | CTHANNED | HELP.   |          |      |      |         |                 | 1                   |
| LOCI     | II EAP' PTOT | ies > riew         |             |          |            |          |         |          |      |      |         | < Back          | Apply               |
| Profi    | le Name      |                    |             |          | EAP-test   |          |         |          |      |      |         |                 |                     |

Per eseguire questa operazione, è possibile usare anche il comando **config local-auth eapprofile add** *<nome-profilo> della* CLI. Nell'esempio, il nome del profilo è *EAP-test*. (Cisco Controller) *>config local-auth eap-profile add EAP-test* 

4. Aggiungere un metodo al profilo EAP.Dalla GUI, selezionare Security > Local EAP > Profiles (Sicurezza > EAP locale > Profili) e fare clic sul nome del profilo per cui si desidera aggiungere i metodi di autenticazione. In questo esempio vengono utilizzati LEAP, EAP-FAST e EAP-TLS. Per impostare i metodi, fare clic su Apply

| Applica).                                              |                                    |              |                    |                 |  |
|--------------------------------------------------------|------------------------------------|--------------|--------------------|-----------------|--|
| .ili.ili.<br>cisco                                     | MONITOR WLANS CONTROLLER           | WIRELESS SEC | URITY MUNAGEMENT   | сонников нер    |  |
| Security                                               | Local EAP Profiles                 |              |                    |                 |  |
| Ceneral<br>• RADOUS                                    | Profile Name<br>EAP-rest           | R P          | AP-PAST EAP-       | n.s             |  |
| uluulu<br>cisco                                        | MONITOR WLANS CONTROLLER           | wpeless :    | ECURITY MENAGEMENT | г сомнимов неця |  |
| Security                                               | Local EAP Profiles > Edit          |              |                    |                 |  |
|                                                        | Profile Name                       |              |                    | EAP-test        |  |
| + RADEUS<br>Authentication                             | LEAP                               |              |                    | P               |  |
| Accounting<br>• TACACS+                                | EAP-FAST                           |              |                    | P               |  |
| Local Net Users<br>MAC Filtering                       | EAP-TLS                            |              |                    | P               |  |
| Disabled Clients<br>User Login Policies<br>AR Policies | Local Certificate Required         |              |                    | P Enabled       |  |
| * Local EAP                                            | <b>Client Certificate Required</b> |              |                    | E Enabled       |  |
| Profiles<br>EAP-FAST Parameters                        | Certificate Issuer                 |              |                    | Vendor x        |  |
| Authentication Priority<br>Priority Order              | Check against CA certificates      |              |                    | P Enabled       |  |
| Access Central Lists                                   | Verify Certificate CN Identity     |              |                    | C Enabled       |  |
| IPSec Certs                                            |                                    |              |                    | E               |  |
| Wireless Protection     Policies                       | Check Certificate Date Validity    |              |                    | Enabled         |  |

Èinoltre possibile utilizzare il comando CLI **config local-auth eap-profile method add** *<nome-metodo> <nome-profilo>*. Nella configurazione di esempio vengono aggiunti tre metodi al test EAP del profilo. I metodi sono LEAP, EAP-FAST e EAP-TLS i cui nomi sono rispettivamente *leap, fast* e *tls*. Questo output mostra i comandi di configurazione della CLI:

(Cisco Controller) >config local-auth eap-profile method add leap EAP-test (Cisco Controller) >config local-auth eap-profile method add fast EAP-test (Cisco Controller) >config local-auth eap-profile method add tls EAP-test

5. Configurare i parametri del metodo EAP. Utilizzato solo per EAP-FAST. I parametri da configurare sono: Chiave server (chiave server) - Chiave server per crittografare/decrittografare le credenziali di accesso protette (PAC) (in esadecimale).Durata (Time to Live) per PAC (pac-ttl): imposta la durata della PAC.ID autorità (Authority-id) - Imposta l'identificativo dell'autorità.Provisioning anonimo (anon-provn): configura se il provisioning anonimo è consentito. L'opzione è abilitata per impostazione predefinita.Per la configurazione tramite la GUI, scegliere Security > Local EAP > EAP-FAST Parameters (Sicurezza > EAP locale > Parametri EAP-FAST) e immettere la chiave del server, la durata (TTL) della PAC, l'ID autorità (in esadecimale) e i valori delle informazioni sull'ID autorità.

| 1 | MONITOR WLANS CONTROLLER WIRELESS SECURITY N | NUVAGEMENT COMMANDS HELP |
|---|----------------------------------------------|--------------------------|
|   | EAP-FAST Method Parameters                   |                          |
|   | Server Key (in hex)                          | ****                     |
|   | Confirm Server Key                           | ****                     |
|   | Time to live for the PAC                     | 10 days                  |
|   | Authority ID (in hex)                        | 426972636f               |
|   | Authority ID Information                     | Cisce A-ID               |
|   | Anonymous Provision                          | F Enabled                |
|   |                                              |                          |

Di seguito sono riportati i comandi di configurazione CLI da utilizzare per impostare questi parametri per EAP-FAST:

(Cisco Controller) >config local-auth method fast server-key 12345678 (Cisco Controller) >config local-auth method fast authority-id 43697369f1 CiscoA-ID (Cisco Controller) >config local-auth method fast pac-ttl 10

6. Abilita autenticazione locale per WLAN:Dalla GUI, selezionare WLAN dal menu in alto e selezionare la WLAN per cui configurare l'autenticazione locale. Viene visualizzata una nuova finestra. Selezionare la scheda Security > AAA. Controllare l'autenticazione EAP locale e selezionare il nome del profilo EAP corretto dal menu a discesa come mostrato nell'esempio seguente:

| ،، ،،، ،،<br>cısco | MONITOR WLANS CONTROLLER WIRELESS SECURITY MONAGEMENT COMMANDS HE                                                                         | p                                              |
|--------------------|----------------------------------------------------------------------------------------------------|------------------------------------------------|
| WLANs              | WLANs > Edit                                                                                                    |                                                |
| * WLANS<br>WLANS   | General Security QoS Advanced                                                                                                    |                                                |
| AF GOUDS YOAR      | Select AAA servers below to override use of default servers on this WLAN Radius Servers Authentication Servers Accounting Servers Enabled | LDAP Servers<br>Server 1 None<br>Server 2 None |
|                    | Server 1 None None P<br>Server 2 None None P                                                                                              | Server 3 None 💌                                |
|                    | Local EAP Authentication                                                                                                    |                                                |
|                    | Local EAP Authentication 🗜 Enabled<br>EAP Profile Name EAP-test 🗷                                                                         |                                                |

Èpossibile anche usare il comando di configurazione **config wlan local-auth enable** *<nome- profilo> <id-wlan>* della CLI, come mostrato di seguito:

(Cisco Controller) >config wlan local-auth enable EAP-test 1

7. Impostare i parametri di sicurezza del layer 2.Dall'interfaccia GUI, nella finestra WLAN Edit (Modifica WLAN), selezionare Security > Layer 2 tab (Sicurezza > Layer 2), quindi selezionare WPA+WPA2 dal menu a discesa Layer 2 Security (Sicurezza di Layer 2). Nella sezione Parametri WPA+WPA2, impostare la crittografia WPA su TKIP e la crittografia WPA2 AES. Quindi fare clic su

| Applica.                |                                                 |                                            |
|-------------------------|-------------------------------------------------|--------------------------------------------|
|                         |                                                 | Saye Configuration   Ping   Logout Refresh |
| cisco                   | MONITOR WLANS CONTROLLER WIRELESS SECURITY MANA | SEMENT C <u>O</u> MMANDS HELP              |
| WLANs                   | WLANs > Edit                                    | < Back Apply                               |
| T WI ANS                | General Security QoS Advanced                   |                                            |
| WLANS<br>AP Groups VLAN | Layer 2 Layer 3 AAA Servers                     |                                            |
|                         | Laver 2 Security WPA+WPA2                       |                                            |
|                         | MAC Filtering                                   |                                            |
|                         | WPA+WPA2 Parameters                             |                                            |
|                         | WPA Policy                                      |                                            |
|                         | WPA Encryption 🔲 AES 🗹 TKJP                     |                                            |
|                         | WPA2 Policy                                     |                                            |
|                         | WPAZ Encryption VAES TKJP                       |                                            |
|                         | Auth Key Mgmt 802.1X Y                          |                                            |
|                         |                                                 |                                            |

#### Dalla CLI, usare questi comandi:

(Cisco Controller) >config wlan security wpa enable 1 (Cisco Controller) >config wlan security wpa wpa1 ciphers tkip enable 1 (Cisco Controller) >config wlan security wpa wpa2 ciphers aes enable 1

#### 8. Verificare la configurazione:

(Cisco Controller) >show local-auth config

User credentials database search order:

Primary ..... Local DB

#### Timer:

Active timeout ..... Undefined

Configured EAP profiles:

| Name                                                                                                    | EAP-test                                                                |
|----------------------------------------------------------------------------------------------------|-------------------------------------------------------------------------|
| Certificate issuer                                                                                                    | cisco                                                                   |
| Peer verification options:                                                                                                    |                                                                         |
| Check against CA certificates                                                                                                    | Enabled                                                                 |
| Verify certificate CN identity                                                                                                    | Disabled                                                                |
| Check certificate date validity                                                                                                    | Enabled                                                                 |
| EAP-FAST configuration:                                                                                                    |                                                                         |
| Local certificate required                                                                                                    | No                                                                      |
| Client certificate required                                                                                                    | No                                                                      |
| Enabled methods                                                                                                    | leap fast tls                                                           |
|                                                                                                    |                                                                         |
| Configured on WLANs                                                                                                    | 1                                                                       |
| Configured on WLANs                                                                                                    | 1                                                                       |
| Configured on WLANs                                                                                                    | 1                                                                       |
| Configured on WLANs<br>EAP Method configuration:<br>EAP-FAST:                                                                                                   | 1                                                                       |
| Configured on WLANS<br>EAP Method configuration:<br>EAP-FAST:<br>More or (q)uit                                                                                 | 1                                                                       |
| Configured on WLANS<br>EAP Method configuration:<br>EAP-FAST:<br>More or (q)uit<br>Server key                                                                   | 1<br><hidden></hidden>                                                  |
| Configured on WLANS<br>EAP Method configuration:<br>EAP-FAST:<br>More or (q)uit<br>Server key<br>TTL for the PAC                                                | 1<br><hidden><br/>10</hidden>                                           |
| Configured on WLANS<br>EAP Method configuration:<br>EAP-FAST:<br>More or (q)uit<br>Server key<br>TTL for the PAC<br>Anonymous provision allowed                 | 1<br><hidden><br/>10<br/>Yes</hidden>                                   |
| Configured on WLANS<br>EAP Method configuration:<br>EAP-FAST:<br>More or (q)uit<br>Server key<br>TTL for the PAC<br>Anonymous provision allowed<br>Authority ID | 1<br><hidden><br/>10<br/>Yes<br/>43697369f10000000000000000000</hidden> |

Per visualizzare parametri specifici della wlan 1, usare il comando **show wlan** *<id wlan>*: (Cisco Controller) **>show wlan 1** 

| WLAN Identifier                      | 1                            |
|--------------------------------------|------------------------------|
| Profile Name                         | austinlab                    |
| Network Name (SSID)                  | austinlab                    |
| Status                               | Disabled                     |
| MAC Filtering                        | Disabled                     |
| Broadcast SSID                       | Enabled                      |
| AAA Policy Override                  | Disabled                     |
| Number of Active Clients             | 0                            |
| Exclusionlist Timeout                | 60 seconds                   |
| Session Timeout                      | 1800 seconds                 |
| Interface                            | management                   |
| WLAN ACL                             | unconfigured                 |
| DHCP Server                          | Default                      |
| DHCP Address Assignment Required     | Disabled                     |
| Quality of Service                   | Silver (best effort)         |
|                                      | Disabled                     |
| CCX - Aironetle Support              | Enabled                      |
| CCX - Gratuitous ProbeResponse (GPR) | Disabled                     |
|                                      | Disabled                     |
| Wired Protocol                       | None                         |
| More or (g)uit                       |                              |
| IPv6 Support                         | Disabled                     |
| Radio Policy                         | All                          |
| Local EAP Authentication             | Enabled (Profile 'EAP-test') |
| Security                             |                              |
| 802.11 Authentication:               | Open System                  |
| Static WEP Keys                      | Disabled                     |
| -<br>802.1X                          | Disabled                     |
| Wi-Fi Protected Access (WPA/WPA2)    | Enabled                      |
| WPA (SSN IE)                         | Enabled                      |
| TKIP Cipher                          | Enabled                      |
| AES Cipher                           | Disabled                     |
| WPA2 (RSN IE)                        | Enabled                      |
| TKIP Cipher                          | Disabled                     |
| AES Cipher                           | Enabled                      |
| -                                    | Auth Key Management          |
| 802.1x                               | Enabled                      |
| PSK                                  | Disabled                     |
|                                      |                              |

| ССКМ                                    | Disabled                     |
|-----------------------------------------|------------------------------|
| CKIP                                    | Disabled                     |
| IP Security                             | Disabled                     |
| IP Security Passthru                    | Disabled                     |
| Web Based Authentication                | Disabled                     |
| More or (q)uit                          |                              |
| Web-Passthrough                         | Disabled                     |
| Conditional Web Redirect                | Disabled                     |
| Auto Anchor                             | Disabled                     |
| Cranite Passthru                        | Disabled                     |
| Fortress Passthru                       | Disabled                     |
| H-REAP Local Switching                  | Disabled                     |
| Infrastructure MFP protection           | Enabled                      |
| (Global                                 | Infrastructure MFP Disabled) |
| Client MFP                              | Optional                     |
| Tkip MIC Countermeasure Hold-down Timer | 60                           |
|                                         |                              |
| Mobility Anchor List                    |                              |

WLAN ID IP Address Status

Èpossibile configurare altri parametri di autenticazione locale, in particolare il timer di timeout attivo. Questo timer configura il periodo di utilizzo dell'EAP locale dopo un errore di tutti i server RADIUS.Dalla GUI, selezionare Security > Local EAP > General (Sicurezza > EAP locale > Generale), quindi impostare il valore dell'ora. Quindi fare clic su

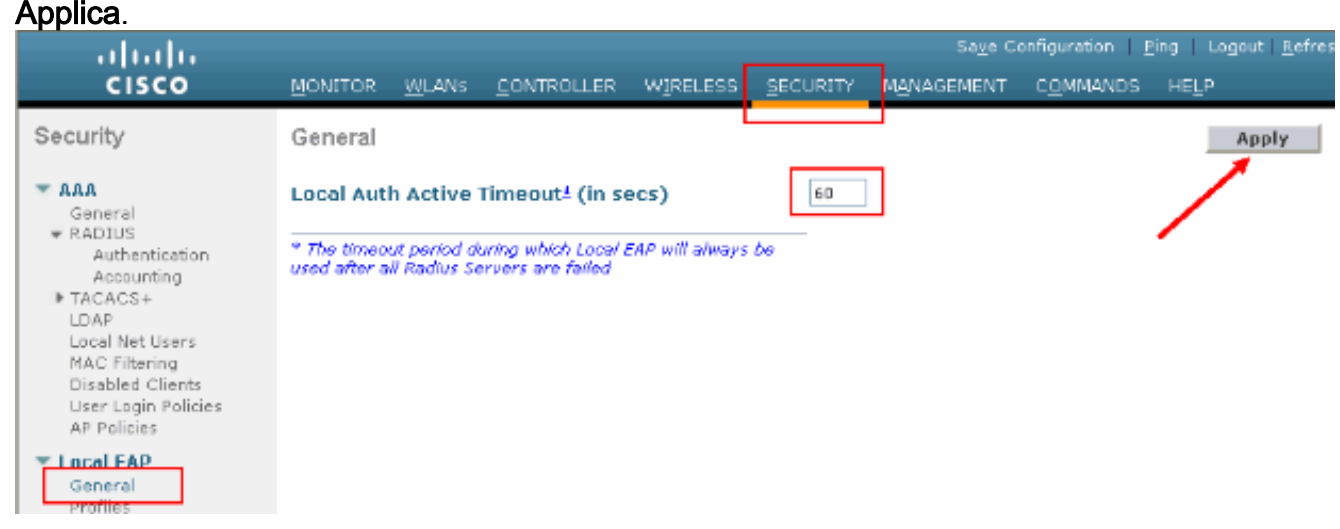

#### Dalla CLI, usare questi comandi:

```
(Cisco Controller) >config local-auth active-timeout ?
<1 to 3600> Enter the timeout period for the Local EAP to remain active,
in seconds.
(Cisco Controller) >config local-auth active-timeout 60
```

Per verificare il valore su cui è impostato il timer, usare il comando **show local-auth config**. (Cisco Controller) >**show local-auth config** 

Configured EAP profiles: Name ..... EAP-test ... Skip

 Per generare e caricare la PAC manuale, è possibile usare la GUI o la CLI.Dalla GUI, selezionare COMMANDS dal menu in alto e selezionare Upload File dall'elenco a destra. Selezionare PAC (Protected Access Credential) dal menu a discesa Tipo file. Immettere tutti

# i parametri e fare clic su **Upload**.

| սիսիս                                |             |               |                    |               |                    |            | Sa⊻e Configur      | ation <u>P</u> ing | Logout <u>R</u> efre |
|--------------------------------------|-------------|---------------|--------------------|---------------|--------------------|------------|--------------------|--------------------|----------------------|
| cisco                                | MONITOR     | <u>W</u> LANs | <u>C</u> ONTROLLER | WIRELESS      | <u>- s</u> ecurity | MANAGEMENT | -C <u>O</u> MMANDS | не <u>г</u> р      |                      |
| Commands                             | Upload fil  | e from C      | ontroller          |               |                    |            |                    | Clear              | Upload               |
| Download File                        | File Type   |               |                    | PAC (Protects | ad Accass Cred     | dential) 💌 |                    |                    |                      |
| Reboot                               | User (Idei  | ntity)        |                    | test1         |                    |            |                    | /                  |                      |
| Reset to Factory Default<br>Set Time | Validity (i | n days)       |                    | 60            |                    |            |                    |                    |                      |
|                                      | Password    |               |                    | •••••         |                    |            |                    |                    |                      |
|                                      | Confirm P   | assword       |                    | •••••         |                    |            |                    |                    |                      |
|                                      | TFTP Serv   | er            |                    |               |                    |            |                    |                    |                      |
|                                      | IP Addres   | s             |                    | 10.1.1.1      |                    |            |                    |                    |                      |
|                                      | File Name   |               |                    | manual.pac    |                    |            |                    |                    |                      |
|                                      |             |               |                    |               |                    |            |                    |                    |                      |
|                                      |             |               |                    |               |                    |            |                    |                    |                      |

#### Dalla CLI, immettere questi comandi:

(Cisco Controller) >transfer upload datatype pac (Cisco Controller) >transfer upload pac ? username Enter the user (identity) of the PAC (Cisco Controller) >transfer upload pac test1 ? Enter the PAC validity period (days) <validity> (Cisco Controller) >transfer upload pac test1 60 ? <password> Enter a password to protect the PAC (Cisco Controller) >transfer upload pac test1 60 cisco123 (Cisco Controller) >transfer upload serverip 10.1.1.1 (Cisco Controller) >transfer upload filename manual.pac (Cisco Controller) >transfer upload start Mode..... TFTP TFTP Server IP..... 10.1.1.1 TFTP Path...../ TFTP Filename..... manual.pac Data Type..... PAC PAC User..... test1 PAC Validity..... 60 days PAC Password..... cisco123 Are you sure you want to start? (y/N)  ${\rm y}$ PAC transfer starting. File transfer operation completed successfully.

# Autorità di certificazione Microsoft

Per utilizzare l'autenticazione EAP-FAST versione 2 e EAP-TLS, il WLC e tutti i dispositivi client

devono disporre di un certificato valido e devono inoltre conoscere il certificato pubblico dell'Autorità di certificazione.

### **Installazione**

Se in Windows 2000 Server non sono già installati i servizi Autorità di certificazione, è necessario installarli.

Completare questa procedura per attivare l'Autorità di certificazione Microsoft su un server Windows 2000:

1. Dal Pannello di controllo, scegliere Installazione applicazioni.

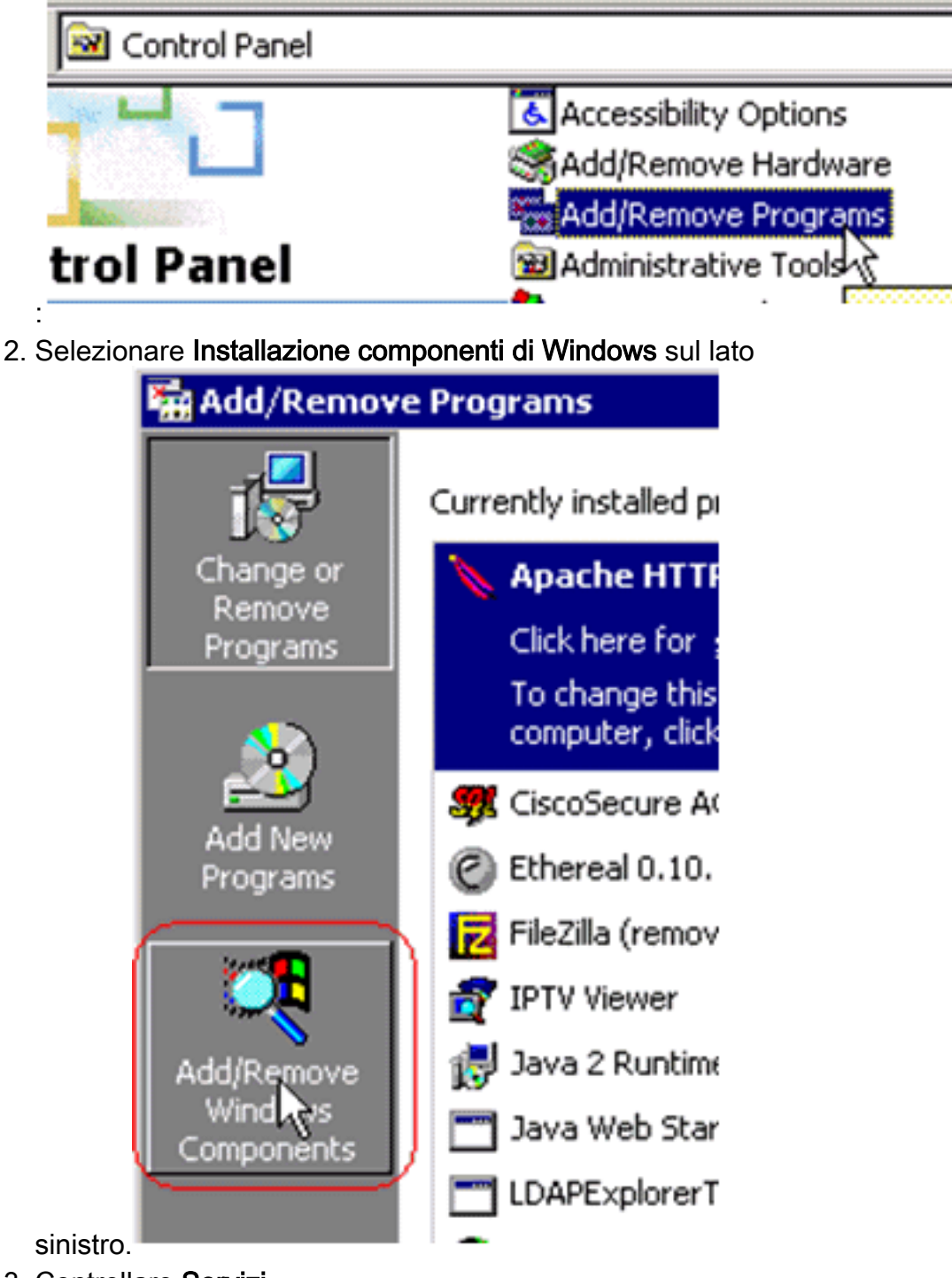

3. Controllare Servizi certificati.

| ndows Components Wizard                                                    |                                                         |                                                              |  |  |
|----------------------------------------------------------------------------|---------------------------------------------------------|--------------------------------------------------------------|--|--|
| Windows Components<br>You can add or remove comp                           | onents of Windows 2000.                                 |                                                              |  |  |
| To add or remove a componer<br>part of the component will be i<br>Details. | nt, click the checkbox. A<br>nstalled. To see what's in | shaded box means that only<br>included in a component, click |  |  |
| Components:                                                                |                                                         |                                                              |  |  |
| 🖉 📻 Accessories and Utiliti                                                | es                                                      | 12.1 MB                                                      |  |  |
| 🗔 😫 Certificate Services                                                   |                                                         | 1.4 MB                                                       |  |  |
| Indexing Service                                                           |                                                         | 0.0 MB                                                       |  |  |
| Internet Information Se                                                    | ervices (IIS)                                           | 21.6 MB                                                      |  |  |
| Management and Mor                                                         | nitorina Tools                                          | 52MB                                                         |  |  |
| Description: Installs a certifica<br>public key securi                     | ation authority (CA) to issu<br>ity applications.       | e certificates for use with                                  |  |  |
| Total disk space required:                                                 | 0.0 MB                                                  | Datala                                                       |  |  |
| Space available on disk:                                                   | 4205.9 MB                                               | <u>U</u> etaiis                                              |  |  |
|                                                                            | < <u>B</u> ack                                          | : <u>N</u> ext > Cancel                                      |  |  |
| minare questo avviso prima di                                              |                                                         |                                                              |  |  |
| cedere:                                                                    |                                                         |                                                              |  |  |
| osoft Certificate Services                                                 | 4                                                       |                                                              |  |  |
| After installing Certificate Services                                      | the computer cannot be repar                            | ed and the computer cannot join or be remov                  |  |  |
| from a domain. Do you want to cor                                          | tinue?                                                  | and and the compater carried join of De remo-                |  |  |

- 4. Selezionare il tipo di Autorità di certificazione da installare. Per creare un'autorità autonoma
- Selezionare il tipo di Autorità di certificazione da installare. Per creare un'autorità autonoma semplice, selezionare CA radice autonoma (Standalone).

| Certification Authority types:                                                                                                    | Description:                                                                    |
|----------------------------------------------------------------------------------------------------|---------------------------------------------------------------------------------|
| <ul> <li>Enterprise root CA</li> <li>Enterprise subordinate CA</li> <li>Stand-alone root CA</li> <li>Stand-alone subordinate CA</li> </ul> | The most trusted CA in a CA<br>hierarchy. Does not require<br>Active Directory. |
|                                                                                                    |                                                                                 |

5. Immettere le informazioni necessarie sull'Autorità di certificazione. Questa informazione consente di creare un certificato autofirmato per l'Autorità di certificazione. Ricordare il nome della CA utilizzato.L'Autorità di certificazione archivia i certificati in un database. In questo esempio viene utilizzata l'impostazione predefinita proposta da Microsoft:

| <u>C</u> ertificate database:   |                 |                 |
|---------------------------------|-----------------|-----------------|
| C:\WINNT\system32\CertLog       |                 | Browse          |
| Certificate database log:       |                 |                 |
| C:\WINNT\system32\CertLog       |                 | Bro <u>w</u> se |
| Store configuration information | a shared folder |                 |
| Shared folder: ~                |                 | Browse          |

6. I servizi Autorità di certificazione Microsoft utilizzano il server Web Microsoft IIS per creare e gestire certificati client e server. È necessario riavviare il servizio IIS

| per:<br>Microsoft | t Certificate Services                                                                                                    |
|-------------------|----------------------------------------------------------------------------------------------------|
| <u>.</u>          | Internet Information Services is running on this computer. You must stop this service before proceeding. Do you want to stop the service now? |

Il nuovo servizio verrà ora installato da Microsoft Windows 2000 Server. Per installare i nuovi componenti di Windows, è necessario disporre del CD di installazione di Windows 2000 Server.L'Autorità di certificazione è ora installata.

# Installare il certificato nel controller LAN wireless Cisco

Per utilizzare EAP-FAST versione 2 e EAP-TLS sul server EAP locale di un controller LAN wireless Cisco, attenersi alla seguente procedura:

- 1. Installare il certificato del dispositivo sul controller LAN wireless.
- 2. Scaricare un certificato CA del fornitore nel controller LAN wireless.
- 3. Configurare il controller LAN wireless per l'utilizzo di EAP-TLS.

Si noti che nell'esempio riportato in questo documento Access Control Server (ACS) viene installato sullo stesso host in cui si trovano Microsoft Active Directory e Microsoft Certification Authority, ma la configurazione deve essere la stessa se il server ACS si trova su un server diverso.

### Installare il certificato del dispositivo sul controller LAN wireless

Attenersi alla seguente procedura:

- Per generare il certificato da importare sul WLC, completare i seguenti passaggi:Visitare il sito Web all'indirizzo http://<serverlpAddr>/certsrv.Scegliere Richiedi certificato e fare clic su Avanti.Scegliere Richiesta avanzata e fare clic su Avanti.Scegliere Invia una richiesta di certificato a questa CA utilizzando un modulo e fare clic su Avanti.Scegliere Server Web per Modello di certificato e immettere le informazioni appropriate. Contrassegnare quindi le chiavi come esportabili.A questo punto si riceve un certificato da installare nel computer.
- Per recuperare il certificato dal PC, completare i seguenti passaggi:Aprire un browser Internet Explorer e scegliere Strumenti > Opzioni Internet > Contenuto.Fare clic su Certificati.Selezionare il certificato appena installato dal menu a discesa.Fare clic su Esporta.Fare clic su Avanti due volte e scegliere Sì per esportare la chiave privata. Questo formato è PKCS#12 (formato .PFX).Scegliere Abilita protezione avanzata.Digitare una password.Salvarlo in un file <time2.pfx>.
- 3. Copiare il certificato nel formato PKCS#12 in qualsiasi computer in cui è installato Openssl per convertirlo nel formato PEM.

openssl pkcs12 -in tme2.pfx -out tme2.pem !--- The command to be given, -in Enter Import Password: !--- Enter the password given previously, from step 2g. MAC verified OK Enter PEM pass phrase: !--- Enter a phrase. Verifying - Enter PEM pass phrase:

4. Scaricare il certificato del dispositivo in formato PEM convertito nel WLC. (Cisco Controller) >transfer download datatype eapdevcert

(Cisco Controller) >transfer download certpassword password

!--- From step 3. Setting password to <ciscol23> (Cisco Controller) >transfer download
filename tme2.pem

(Cisco Controller) >transfer download start

Mode.....TFTPData Type.....Vendor Dev CertTFTP Server IP....10.1.1.12TFTP Packet Timeout.....6TFTP Max Retries.....10TFTP Path...../TFTP Filename.....tme2.pem

This may take some time. Are you sure you want to start? (y/N) y

TFTP EAP Dev cert transfer starting.

Certificate installed.

Reboot the switch to use new certificate.

#### 5. Una volta riavviato, controllare il certificato.

(Cisco Controller) >**show local-auth certificates** 

Certificates available for Local EAP authentication:

Certificate issuer ..... vendor CA certificate: Subject: C=US, ST=ca, L=san jose, O=cisco, OU=wnbu, CN=tme Issuer: C=US, ST=ca, L=san jose, O=cisco, OU=wnbu, CN=tme Valid: 2007 Feb 28th, 19:35:21 GMT to 2012 Feb 28th, 19:44:44 GMT Device certificate: Subject: C=US, ST=ca, L=san jose, O=cisco, OU=wnbu, CN=tme2 Issuer: C=US, ST=ca, L=san jose, O=cisco, OU=wnbu, CN=tme Valid: 2007 Mar 28th, 23:08:39 GMT to 2009 Mar 27th, 23:08:39 GMT

#### Scaricare un certificato CA del fornitore sul controller LAN wireless

Attenersi alla seguente procedura:

- Per recuperare il certificato CA del fornitore, completare la procedura seguente:Visitare il sito Web all'indirizzo http://<serverlpAddr>/certsrv.Scegliere Recupera il certificato CA e fare clic su Avanti.Scegliere il certificato CA.Fare clic su Codificato DER.Fare clic su Scarica certificato CA e salvare il certificato come rootca.cer.
- Convertire la CA del fornitore dal formato DER al formato PEM con il comando openssl x509
   -in rootca.cer -inform DER -out rootca.pem -outform PEM.II file di output è rootca.pem nel
   formato PEM.

```
3. Scaricare il certificato CA del fornitore:
  (Cisco Controller) >transfer download datatype eapcacert
  (Cisco Controller) >transfer download filename ?
             Enter filename up to 16 alphanumeric characters.
 <filename>
  (Cisco Controller) >transfer download filename rootca.pem
 (Cisco Controller) >transfer download start ?
  (Cisco Controller) >transfer download start
 Mode..... TFTP
 Data Type..... Vendor CA Cert
 TFTP Server IP..... 10.1.1.12
 TFTP Packet Timeout..... 6
 TFTP Max Retries..... 10
 TFTP Path...../
 TFTP Filename..... rootca.pem
 This may take some time.
 Are you sure you want to start? (y/N) y
 TFTP EAP CA cert transfer starting.
 Certificate installed.
   Reboot the switch to use new certificate.
```

#### Configurare il controller LAN wireless per l'utilizzo di EAP-TLS

Attenersi alla seguente procedura:

Dalla GUI, selezionare **Security > Local EAP > Profiles**, scegliere il profilo e controllare le seguenti impostazioni:

- Il certificato locale obbligatorio è abilitato.
- Il certificato client richiesto è abilitato.
- L'autorità di certificazione è il fornitore.
- Il controllo dei certificati CA è abilitato.

| ululu<br>cisco                                         | MONITOR MLANS CONTROLLER WIRELESS | SECURITY MANAGEMENT COMMANDS HELP |
|--------------------------------------------------------|-----------------------------------|-----------------------------------|
| Security                                               | Local EAP Profiles > Edit         |                                   |
| - AAA                                                  | Profile Name                      | EAP-test                          |
| RADIUS     Authentication                              | LEAP                              | p .                               |
| TACACS+     LDAP                                       | EAP-FAST                          | P                                 |
| Local Net Users<br>MAC Filtering                       | EAP-TLS                           | P                                 |
| Disabled Clients<br>User Login Policies<br>AP Policies | Local Certificate Required        | P Enabled                         |
| * Local EAP                                            | Client Certificate Required       | Enabled                           |
| Profiles<br>EAP-FAST Parameters                        | Certificate Issuer                | Vendor 💌                          |
| Authentication Priority     Priority Order             | Check against CA certificates     | P Enabled                         |
| Access Control Lists                                   | Verify Certificate CN Identity    | C Enabled                         |
| BrSec Certs     Wireless Protection                    | Check Certificate Date Validity   | C trabled                         |

# Installare il certificato dell'autorità di certificazione sul dispositivo client

### Scaricare e installare un certificato CA radice per il client

Il client deve ottenere un certificato CA radice da un server Autorità di certificazione. Esistono diversi metodi per ottenere un certificato client e installarlo nel computer Windows XP. Per ottenere un certificato valido, è necessario che l'utente di Windows XP abbia eseguito l'accesso utilizzando il proprio ID utente e che disponga di una connessione di rete.

Per ottenere un certificato client dal server dell'Autorità di certificazione principale privato, sono stati utilizzati un browser Web nel client Windows XP e una connessione cablata alla rete. Questa procedura viene utilizzata per ottenere il certificato client da un server Microsoft Certification Authority:

- 1. Utilizzare un browser Web nel client e puntare il browser al server Autorità di certificazione. A tale scopo, immettere http://IP-address-of-Root-CA/certsrv.
- 2. Accedere utilizzando **Nome\_dominio\nome\_utente**. È necessario eseguire l'accesso utilizzando il nome utente della persona che utilizzerà il client XP.
- 3. Nella finestra iniziale scegliere Recupera certificato CA e fare clic su Avanti.
- 4. Selezionare Codifica Base64 e Scarica certificato CA.
- 5. Nella finestra Certificato rilasciato fare clic su Installa il certificato e quindi su Avanti.
- 6. Scegliere **Seleziona automaticamente l'archivio certificati** e fare clic su **Avanti**, per visualizzare il messaggio di importazione.
- 7. Connettersi all'Autorità di certificazione per recuperare il certificato dell'Autorità di certificazione:

| Velcome                                                                                                    |                  |
|----------------------------------------------------------------------------------------------------|------------------|
| You use this web site to request a certificate for your web browser, e-mail client, or other secure program. Once you acquire a certific<br>will be able to securely identify yourself to other people over the web, sign your e-mail messages, encrypt your e-mail messages, and<br>sepending upon the type of certificate you request. | ate, you<br>more |
| Select a task:<br>Retrieve the CA certificate or certificate revocation list<br>Request a certificate<br>Check on a pending certificate                                                                                                    |                  |
|                                                                                                    | lext >           |
| Microsoft Certificate Services - tme                                                                                                    | Home             |
| Retrieve The CA Certificate Or Certificate Revocation List                                                                                                    |                  |
| nstall this CA certification path to allow your computer to trust certificates issued from this certification authority.                                                                                                    |                  |
| t is not necessary to manually install the CA certification path if you request and install a certificate from this certification authority, be<br>CA certification path will be installed for you automatically.                                                                                                    | cause the        |
| CA Certificate: Current [tmie]                                                                                                    |                  |

DER encoded or OBase 64 encoded
 Download CA certificate
 Download CA certification path
 Download latest certificate revocation list

### 8. Fare clic su Scarica certificato

Microsoft Certificate Services - tme

| Microsoft Certificate Services - 1me                                                    |                                                                                                    | <u>Home</u>                               |
|-----------------------------------------------------------------------------------------|----------------------------------------------------------------------------------------------------|-------------------------------------------|
| Retrieve The CA Certificate Or Certificate                                              | e Revocation List                                                                                                    |                                           |
| Install this CA certification path to allow your                                        | computer to trust certificates issued from this certification                                                                                                    | authority.                                |
| It is not necessary to manually install the CA                                          | File Download - Security Warning                                                                                                    | this certification authority, because the |
| CA certification path will be installed for you                                         | Do you want to open or save this file?                                                                                                    |                                           |
| Choose file to download:<br>CA Certificate: Current [tme]                               | Name: certnew.cer<br>Type: Security Certificate, 798 bytes<br>From: 10.1.1.12                                                                                                    |                                           |
| ●DER encoded or ●Bar                                                                    | Open Save Cancel                                                                                                    |                                           |
| Download CA certificate<br>Download CA certification p<br>Download latest certificate r | While files from the Internet can be useful, this file type can<br>potentially harm your computer. If you do not trust the source, do not<br>open or save this software. <u>What's the risk?</u> |                                           |

#### Certificate Import Wizard

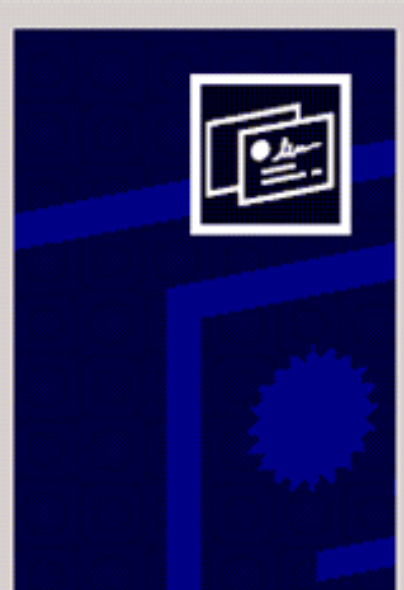

## Welcome to the Certificate Import Wizard

This wizard helps you copy certificates, certificate trust lists, and certificate revocation lists from your disk to a certificate store.

A certificate, which is issued by a certification authority, is a confirmation of your identity and contains information used to protect data or to establish secure network connections. A certificate store is the system area where certificates are kept.

To continue, click Next.

| ate  | < Back Next > Cance                                                          |
|------|------------------------------------------------------------------------------|
| Cer  | cate Store<br>rtificate stores are system areas where certificates are kept. |
| WH ( | Automatically select the certificate store based on the type of certificate  |
|      | C Place all certificates in the following store                              |
|      | Certificate store:<br>Browse                                                 |
|      |                                                                              |
|      |                                                                              |
|      |                                                                              |
|      |                                                                              |
|      |                                                                              |

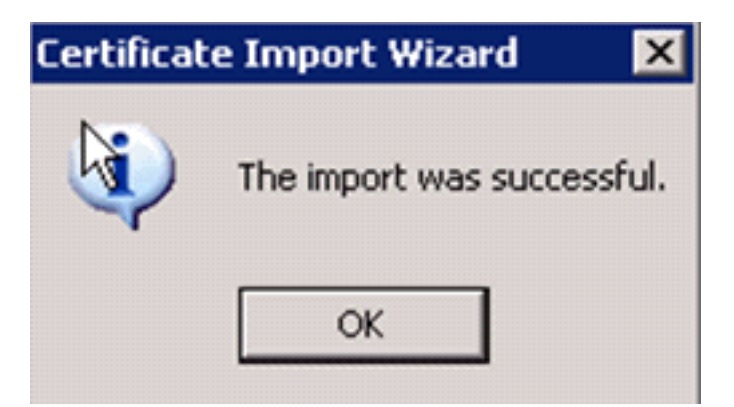

9. Per verificare che il certificato dell'Autorità di certificazione sia installato correttamente, aprire Internet Explorer e scegliere **Strumenti > Opzioni Internet > Contenuto >** 

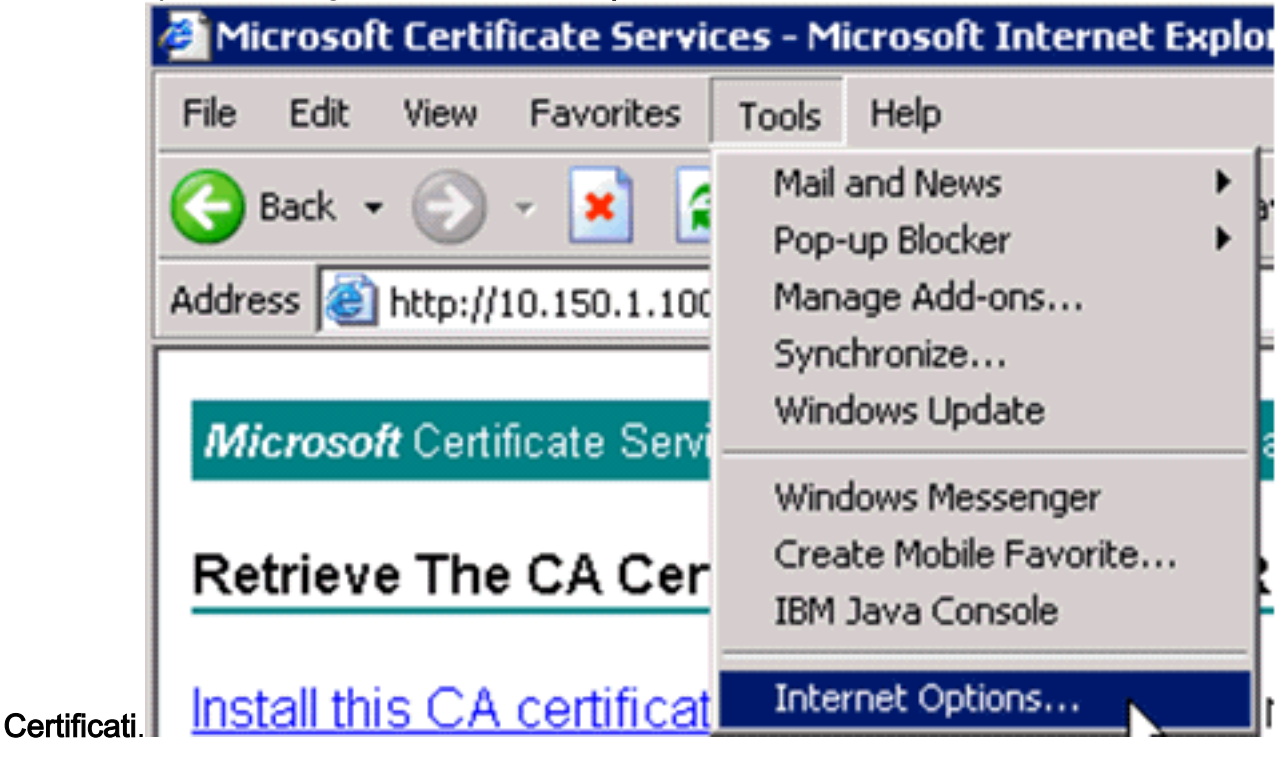

| Internet Options 🛛 🛛 🔀                                                                                                    |
|----------------------------------------------------------------------------------------------------|
| General Security Privacy Content Connections Programs Advanced                                                              |
| Content Advisor<br>Ratings help you control the Internet content that can be<br>viewed on this computer.<br>Enable Settings |
| Certificates                                                                                                    |
| Use certificates to positively identify yourself, certification authorities, and publishers.                                |
| Clear SSL State Certificates Publishers                                                                                     |
| Personal information                                                                                                    |
| AutoComplete stores previous entries<br>and suggests matches for you.                                                       |
| Microsoft Profile Assistant stores your My Profile                                                                          |
|                                                                                                    |
| OK Cancel Apply                                                                                                    |

In Autorità di certificazione principale attendibile dovrebbe essere visualizzata la nuova Autorità di certificazione installata:

| Issued To           | 1          | Issued By             | Expiratio  | Friendly Name    | 1     |
|---------------------|------------|-----------------------|------------|------------------|-------|
| 🚟 Thawte Serv       | /er CA     | Thawte Server CA      | 12/31/2020 | Thawte Server CA |       |
| 📇 Thawte Time       | estampi    | Thawte Timestamping   | 12/31/2020 | Thawte Timesta   |       |
| tme                 |            | tme                   | 2/28/2012  | <none></none>    |       |
| UTN - DATA          | Corp SGC   | UTN - DATACorp SGC    | 6/24/2019  | UTN - DATACorp   |       |
| UTN-USERFit         | rst-Clie   | UTN-USERFirst-Client  | 7/9/2019   | UTN - USERFirst  |       |
| UTN-USERFit         | rst-Har    | UTN-USERFirst-Hardw   | 7/9/2019   | UTN - USERFirst  |       |
| UTN-USERFi          | rst-Net    | UTN-USERFirst-Netwo   | 7/9/2019   | UTN - USERFirst  | ••    |
| UTN-USERFit         | rst-Obj    | UTN-USERFirst-Object  | 7/9/2019   | UTN - USERFirst  |       |
| VeriSign Com        | nmercia    | VeriSign Commercial S | 12/31/1999 | VeriSign Commer  |       |
| Import              | Export     | Remove                |            | Adva             | nced  |
|                     | Loporerri  |                       |            | - India          | 11000 |
| Certificate intende | ed purpose | S                     |            |                  |       |

### Generare un certificato client per un dispositivo client

Per autenticare un client WLAN EAP-TLS, il client deve ottenere un certificato da un server dell'Autorità di certificazione per il WLC. Per ottenere un certificato client e installarlo nel computer Windows XP è possibile utilizzare diversi metodi. Per ottenere un certificato valido, è necessario che l'utente di Windows XP abbia eseguito l'accesso utilizzando il proprio ID utente e che disponga di una connessione di rete (connessione cablata o WLAN con protezione 802.1x disattivata).

Per ottenere un certificato client dal server dell'Autorità di certificazione principale privato, vengono utilizzati un browser Web sul client Windows XP e una connessione cablata alla rete. Questa procedura viene utilizzata per ottenere il certificato client da un server Microsoft Certification Authority:

- 1. Utilizzare un browser Web nel client e puntare il browser al server Autorità di certificazione. A tale scopo, immettere http://IP-address-of-Root-CA/certsrv.
- 2. Accedere utilizzando Nome\_dominio\nome\_utente. È necessario eseguire l'accesso utilizzando il nome utente della persona che utilizza il client XP. Il nome utente viene incorporato nel certificato client.
- 3. Nella finestra iniziale scegliere Richiedi certificato e fare clic su Avanti.
- 4. Scegliere Richiesta avanzata e fare clic su Avanti.

- 5. Scegliere Invia una richiesta di certificato a questa CA utilizzando un modulo e fare clic su Avanti.
- 6. Nel modulo Richiesta avanzata di certificati scegliere il modello di certificato come **utente**, specificare la dimensione della chiave come **1024** e fare clic su **Invia**.
- 7. Nella finestra Certificato rilasciato fare clic su **Installa il certificato**. In questo modo l'installazione di un certificato client nel client Windows XP è riuscita

| Microsoft Certificate Services tme                                                                                                    | Home                                             |
|----------------------------------------------------------------------------------------------------|--------------------------------------------------|
| Welcome                                                                                                    |                                                  |
| You use this web site to request a certificate for your web browser, e-mail client, or other secure program. Once you a<br>will be able to securely identify yourself to other people over the web, sign your e-mail messages, encrypt your e-mail<br>depending upon the type of certificate you request. | acquire a certificate, you<br>messages, and more |
| Select a task:<br>O Retrieve the CA certificate or certificate revocation list                                                                                                    |                                                  |
| <ul> <li>Request a certificate</li> <li>Check on a pending certificate</li> </ul>                                                                                                    |                                                  |
|                                                                                                    | Next >                                           |
| Microsoft Certificate Services tme                                                                                                    | Home                                             |
| Choose Request Type                                                                                                    |                                                  |
| Please select the type of request you would like to make:                                                                                                    |                                                  |
| O User certificate request.                                                                                                    |                                                  |
| <ul> <li>Advanced request</li> </ul>                                                                                                    |                                                  |
|                                                                                                    | Next >                                           |
| Miemont Cartificata Sanácas Ima                                                                                                    | Home                                             |
| Advanced Certificate Requests                                                                                                    | Interior                                         |
| You can request a certificate for yourself, another user, or a computer using one of the following methods. Note that the authority (CA) will determine the certificates that you can obtain.                                                                                                    | e policy of the certification                    |
| <ul> <li>Submit a certificate request to this CA using a form.</li> </ul>                                                                                                    |                                                  |
|                                                                                                    |                                                  |

Submit a certificate request using a base64 encoded PKCS #10 file or a renewal request using a base64 encoded PKCS #7 file.

 Request a certificate for a smart card on behalf of another user using the Smart Card Enrollment Station. You must have an enrollment agent certificate to submit a request for another user.

Next >

#### 8. Selezionare Certificato di autenticazione

| Certificate Temp | late:                                                                                      |                                |                          |     |   |
|------------------|--------------------------------------------------------------------------------------------|--------------------------------|--------------------------|-----|---|
|                  | User                                                                                       |                                | ~                        |     |   |
| Key Options:     |                                                                                            |                                |                          |     |   |
| CSP:             | Microsoft Base Crypt                                                                       | ographic l                     | Provider v1.0            | )   | ~ |
| Key Usage:       | O Exchange O Si                                                                            | gnature                        | <ul> <li>Both</li> </ul> |     |   |
| Key Size:        | 512 Min: 384<br>Max:1024 (ee                                                               | ommon key :                    | rizes: <u>512 102</u>    | 4)  |   |
|                  | <ul> <li>Create new key se</li> <li>Set the contain</li> <li>Use existing key s</li> </ul> | t<br>nername<br>:et            |                          |     |   |
|                  | Enable strong priva                                                                        | ate key pr                     | otection                 |     |   |
|                  | Mark keys as expo<br>Export keys to                                                        | ortable<br>o file              |                          |     |   |
|                  | Use local machine<br>You must be an a<br>a key in the local                                | store<br>Idministra<br>Machine | tor to gener<br>store.   | ate |   |
| Additional Optio | ns:                                                                                        |                                |                          |     |   |
| Hash Algorithm:  | SHA-1<br>Only used to sign requ                                                            | vest.                          |                          |     |   |
|                  | Save request to a l                                                                        | PKCS #10                       | ) file                   |     |   |

certificato client è stato creato.

9. Per verificare che il certificato sia installato, andare in Internet Explorer e scegliere Strumenti
 > Opzioni Internet > Contenuto > Certificati. Nella scheda Personale dovrebbe essere visualizzato il

certificato.

| Certificates | 5           |                               |                      |                       | ? 🔀 |
|--------------|-------------|-------------------------------|----------------------|-----------------------|-----|
| Intended pu  | rpose:      | <all></all>                   |                      |                       | ~   |
| Personal     | Other Peop  | le Intermediate Certificati   | on Authorities Trust | ed Root Certification | < > |
| Issued 1     | Го          | Issued By                     | Expiratio            | Friendly Name         |     |
| 🕮 Admi       | nistrator   | tme                           | 3/27/2008            | <none></none>         |     |
|              |             |                               |                      |                       |     |
|              |             |                               |                      |                       |     |
|              |             |                               |                      |                       |     |
|              |             |                               |                      |                       |     |
|              |             |                               |                      |                       |     |
| Import       | Exp         | ort Remove                    |                      | Advan                 |     |
| Certificate  | intended p  | urposes                       |                      |                       |     |
| Encrypting   | File Systen | n, Secure Email, Client Authe | entication           |                       | _   |
|              |             |                               |                      | View                  |     |
|              |             |                               |                      | Clo                   | se  |
|              |             |                               |                      |                       |     |

# EAP-TLS con Cisco Secure Services Client sul dispositivo client

Attenersi alla seguente procedura:

- Per impostazione predefinita, il WLC trasmette l'SSID, quindi viene visualizzato nell'elenco Crea reti degli SSID analizzati. Per creare un profilo di rete, è possibile fare clic sul SSID nella lista (Enterprise) e fare clic su Crea rete.Se l'infrastruttura WLAN è configurata con SSID broadcast disabilitato, è necessario aggiungere manualmente l'SSID. A tale scopo, fare clic su Add (Aggiungi) in Access Devices (Dispositivi di accesso) e immettere manualmente il SSID appropriato (ad esempio, Enterprise). Configurare il comportamento probe attivo per il client. In questo caso, il client verifica attivamente il proprio SSID configurato. Specificare Ricercare attivamente la periferica di accesso dopo aver immesso il SSID nella finestra Aggiungi periferica di accesso.Nota: le impostazioni della porta non consentono le modalità enterprise (802.1X) se le impostazioni di autenticazione EAP non sono configurate per il profilo.
- Fare clic su Create Network (Crea rete) per aprire la finestra Network Profile (Profilo di rete), in cui è possibile associare l'SSID scelto (o configurato) a un meccanismo di autenticazione. Assegnare un nome descrittivo per il profilo.Nota: sotto questo profilo di autenticazione è

possibile associare più tipi di sicurezza WLAN e/o SSID.

| hoom (                         | Data Socuritu |
|--------------------------------|---------------|
| Access A                       | WEP           |
| а в                            | X Open        |
| ccx5 (2 accesses detected)     | X Open        |
| con                            | X Open        |
| Con-eap                        | WEP WEP       |
| 001907351aa3 High Signal       | WEP           |
| guestnet (5 accesses detected) | 😹 Open        |
| guestnetwork                   | 💢 Open        |
| N-Rogue                        | 🚈 WEP         |
| secure-1 (3 accesses detected) | ? Mixed       |
| tme-test (5 accesses detected) | 🖀 WPA         |
| II trng1 (2 accesses detected) | 1 WEP         |
|                                |               |
| III ungr (z accesses delected) |               |

- 3. Attivare l'autenticazione e controllare il metodo EAP-TLS. Quindi, fare clic su **Configure** (Configura) per configurare le proprietà EAP-TLS.
- 4. In Riepilogo configurazione di rete fare clic su **Modifica** per configurare le impostazioni EAP / credenziali.
- 5. Specificare **Turn On Authentication** (Attiva autenticazione), scegliere **EAP-TLS** in Protocol (Protocollo), quindi selezionare **Username** come Identity (Nome utente).
- 6. Specificare **Usa credenziali Single Sign-On** per utilizzare le credenziali di accesso per l'autenticazione di rete. Fare clic su **Configure** (Configura) per impostare i parametri EAP-

| Authentication Methods:<br>Turn Off<br>Turn On<br>Use Username as Identity<br>Use 'Anonymous' as Identity<br>Protocol<br>EAP-MD5<br>EAP-MD5<br>EAP-MSCHAPv2<br>EAP-TLS<br>Authentication Methods:<br>Configure | User Credentials:<br>C Use Machine Credentials<br>C Use Single Sign on Credentials<br>Request when needed<br>Remember forever<br>Remember for this session<br>Remember for 5 minute |
|----------------------------------------------------------------------------------------------------|----------------------------------------------------------------------------------------------------|

| Network Profile   | -                        |             |                            | ×         |
|-------------------|--------------------------|-------------|----------------------------|-----------|
| Network           |                          |             |                            |           |
| Name: con-eap     | Network                  |             |                            | _         |
| 🔽 Avai            | lable to all users (publ | ic profile) |                            |           |
| T Auto            | matically establish Ma   | chine con   | nection                    |           |
| 🔽 Auto            | matically establish Us   | er connec   | tion                       |           |
| <b>V</b>          | Before user account      | t (support: | s smartcard/password only) |           |
| -Network Configur | ation Summary:           |             |                            |           |
| Authentication:   | EAP-TLS:                 |             |                            |           |
| C                 |                          |             |                            | $\exists$ |
| Credentials:      | Request when need        | led and re  | member for the session.    |           |
|                   |                          |             | Modify                     |           |
|                   |                          |             |                            |           |
| Access Devices    |                          |             |                            |           |
| Access / SSID     | Mode                     | Notes       |                            | _         |
| con-eap           | WPA2 Enterprise          | 5           |                            |           |
|                   |                          |             |                            |           |
|                   |                          |             |                            |           |
|                   |                          |             |                            |           |
| 1                 |                          |             |                            |           |
| Add               | Modify Co                | onfiguratio | n Remove                   |           |
| Help              |                          |             | OK Cance                   | ы         |

7. Per ottenere una configurazione EAP-TLS protetta, è necessario controllare il certificato del server RADIUS. A tale scopo, selezionare **Convalida certificato server**.

| Configure EAP Metho    | d                          |        |
|------------------------|----------------------------|--------|
| -EAP-TLS settings:     |                            |        |
| Use Smartcard-base     | d Client Certificates Only |        |
| 🔽 Validate Server Cert | ificate                    |        |
| Allow Fast Session F   | Resumption                 |        |
|                        | •                          |        |
|                        |                            |        |
|                        |                            |        |
|                        |                            |        |
|                        |                            |        |
|                        |                            |        |
|                        |                            |        |
|                        |                            |        |
|                        |                            |        |
|                        |                            |        |
| Help                   | OK                         | Cancel |

 Per convalidare il certificato del server RADIUS, è necessario fornire a Cisco Secure Services Client le informazioni necessarie per accettare solo il certificato corretto. Scegliere Client > Server trusted > Gestisci server trusted utente corrente.

| Cisco Secure Services                | Client                                     | _O×           |
|--------------------------------------|--------------------------------------------|---------------|
| Client Administration Help           |                                            |               |
| Manage Adapters                      | hotuorko                                   |               |
| Trusted Servers 🔸                    | Manage Current User Trusted Servers        |               |
| Advanced Settings                    | Manage Machine / All Users Trusted Servers | Data Seci     |
| Enable Client                        | ork Disconnected                           |               |
| ✓ Turn WiFi Radio On                 | Misconfigured Access (AutoCor              | meeti GBI WP4 |
| <ul> <li>Show System Tray</li> </ul> | Capable for: wep                           |               |
| Close Window                         | Configured for: wpa2                       |               |
| Connect                              | t Configure Remove. Status                 | Details       |
| Manage Current User                  | Trusted Servers                            | <br>          |
| -Trusted Server Definition           | Current Users:                             |               |
| Dute Name                            | V-Ed-C M-L                                 |               |
| Add Server Bule                      | Validation Met                             | ielected      |
| Add Server Hule                      | Hemove Selected Edit S                     | elected       |
| Help                                 |                                            | Close         |

9. Assegnare un nome alla regola e controllare il nome del certificato del

| •         |
|-----------|
|           |
| 7         |
| tme       |
|           |
| OK Cancel |
|           |

Configurazione EAP-TLS completata.

10. Connettersi al profilo della rete wireless. Cisco Secure Services Client richiede l'accesso dell'utente:

| 😳 Cisco Secure Services Client                                                                                                    |
|----------------------------------------------------------------------------------------------------|
| Client Administration Help                                                                                                    |
| Create Networks       Manage Networks         Network       A         Image Network       Enter Your Credentials         Image Network       Con Network         Image Network       Please enter your credentials for network, access con-eap |
| Username: Administrator                                                                                                    |
| Connect Configure Remove Status                                                                                                    |

sco Secure Services Client riceve il certificato del server e lo controlla (con la regola

configurata e l'Autorità di certificazione installata). Viene quindi richiesto il certificato da utilizzare per l'utente.

11. Una volta eseguita l'autenticazione del client, scegliere **SSID** in Profilo nella scheda Gestisci reti e fare clic su **Stato** per eseguire una query sui dettagli della connessione.La finestra Dettagli connessione fornisce informazioni sulla periferica client, sullo stato e sulle statistiche della connessione e sul metodo di autenticazione. La scheda Dettagli WiFi fornisce dettagli sullo stato della connessione 802.11, che include RSSI, il canale 802.11 e autenticazione/crittografia.

| conneap         Connected Authenticated (AutoConn WPA2           1:24:28.044         connection authentication stated using the logged in user's credentials.           1:24:28.074         Connection authentication stated using the logged in user's credentials.           1:24:28.074         Connection association stated using encryption mode AC_ENCR_AES AC_ASSOC_11:8021X           1:24:28.104         Connection association stated using encryption mode AC_ENCR_AES AC_ASSOC_11:8021X           1:24:28.104         Connection association succeeded.           1:24:28.295         Port state transition to AC_PORT_STATE_OUNECTING(AC_PORT_STATUS_B021x_ACQUIRED)           1:24:28.295         Port state transition to AC_PORT_STATE_AUTHENTICATING(AC_PORT_STATUS_8021x_ACQUIRED)           1:24:28.205         Identity has been requested from the network.           1:24:28.305         Identity has been requested using authentication type: EAP-TLS           1:24:28.305         The server has requested using authentication type: EAP-TLS           1:24:28.305         Port state transition to AC_PORT_STATE_AUTHENTICATED(AC_PORT_STATUS_GROUP_KEY)           1:24:28.305         Port state transition to AC_PORT_STATE_AUTHENTICATED(AC_PORT_STATUS_GROUP_KEY)           1:24:28.505         Port state transition to AC_PORT_STATE_AUTHENTICATED(AC_PORT_STATUS_GROUP_KEY)           1:24:28.505         Port state transition to AC_PORT_STATE_AUTHENTICATED(AC_PORT_STATUS_GROUP_KEY)           1:24:28.505 | elected Acce                                                                                                    | 199                                                                                                    | Status                                                                                                    | Sec                                                                                                    | unity                                                                                           |
|----------------------------------------------------------------------------------------------------|----------------------------------------------------------------------------------------------------|----------------------------------------------------------------------------------------------------|----------------------------------------------------------------------------------------------------|----------------------------------------------------------------------------------------------------|-------------------------------------------------------------------------------------------------|
| 124:28.044       con-eap Network       Connection requested from user context.         124:28.054       Connection authentication started using the logged in user's credentials.         124:28.074       Port state transition to AC_PORT_STATE_UNAUTHENTICATED(AC_PORT_STATUS_STARTED)         124:28.094       Connection association succeeded.         124:28.104       Connection association succeeded.         124:28.295       Port state transition to AC_PORT_STATE_CONNECTING(AC_PORT_STATUS_LINK_UP)         124:28.295       Port state transition to AC_PORT_STATE_AUTHENTICATING(AC_PORT_STATUS_8021x_ACQUIRED)         124:28.295       Port state transition to AC_PORT_STATE_AUTHENTICATING(AC_PORT_STATUS_8021x_ACQUIRED)         124:28.305       Identity has been requested from the network.         124:28.305       Identity has been sent to the network.         124:28.305       Identity has requested using authentication type: EAP-TLS         124:28.305       The cient has requested using authentication type: EAP-TLS         124:28.305       Port state transition to AC_PORT_STATE_AUTHENTICATED(AC_PORT_STATUS_GROUP_KEY)         124:28.505       Port state transition to AC_PORT_STATE_AUTHENTICATED(AC_PORT_STATUS_GROUP_KEY)         124:28.505       The authentication process has succeeded.         124:28.505       The following IP address has been assigned: 10.10.80.24.                                                                                                    | con-eap                                                                                                    |                                                                                                    | Connected: Authenticate                                                                                                    | ed (AutoConn WPA                                                                                                    | 2                                                                                               |
| Clear                                                                                                    | 1:24:28.044<br>1:24:28.054<br>1:24:28.094<br>1:24:28.094<br>1:24:28.194<br>1:24:28.295<br>1:24:28.305<br>1:24:28.335<br>1:24:28.335<br>1:24:28.335<br>1:24:28.335<br>1:24:28.505<br>1:24:28.505<br>1:24:35.534 | con-eap Network C<br>Connection authenti<br>Port state transition I<br>Connection associati<br>Connection associati<br>Port state transition I<br>Port state transition I<br>Identity has been re-<br>Identity has been re-<br>Identity has been re-<br>Identity has been se<br>Authentication state<br>The server has reque<br>Validating the server.<br>Port state transition I<br>The authentication p<br>The following IP ado | onnection requested from us<br>ication started using the logg<br>to AC_PORT_STATE_UNAL<br>ion started using encryption in<br>on succeeded.<br>to AC_PORT_STATE_CONN<br>to AC_PORT_STATE_AUTH<br>quested from the network.<br>int to the network.<br>ed using method type EAP-TL<br>ested using authentication type<br>sted using authentication type<br>to AC_PORT_STATE_AUTH<br>process has succeeded.<br>tress has been assigned: 10. | er context.<br>ed in user's credential<br>JTHENTICATED(AC_<br>node AC_ENCR_AES<br>IECTING(AC_PORT_<br>IENTICATING(AC_PO<br>S, level 0<br>pe: EAP-TLS<br>e: EAP-TLS<br>HENTICATED(AC_PO<br>10.80.24. | *<br>PORT_STATUS_STARTED)<br>AC_ASSOC_11i_8021X<br>STATUS_LINK_UP)<br>JRT_STATUS_8021x_ACQUIRED |
|                                                                                                    |                                                                                                    |                                                                                                    | Clear                                                                                                    |                                                                                                    |                                                                                                 |

| Cisco Secure Services Client    |                                            |
|---------------------------------|--------------------------------------------|
| Create Networks Manage Networks |                                            |
| Network 🛆                       | Status Data :                              |
| E- Con Network                  | Disconnected                               |
| con                             | No Adapter Available (Suspended) 🛛 🗕 🕅     |
| - 🐑 con-eap Network             | Connected: Authenticated                   |
| L                               | Connected: Authenticated (AutoConnect) 🗃 🛝 |
|                                 |                                            |
|                                 |                                            |
|                                 |                                            |
| •                               | •                                          |
|                                 | Details                                    |
| Disconnect Configure            | Remove Status                              |
|                                 |                                            |
|                                 |                                            |

| onnection Status         |                                                                                 |
|--------------------------|---------------------------------------------------------------------------------|
| onnection Details WiFi [ | Details                                                                         |
| Status:                  | Connected: Authenticated                                                        |
| Duration:                | 00:01:19                                                                        |
| Network Profile:         | con-eap Network                                                                 |
| Network Adapter:         | Cisco Aironet 802.11a/b/g Wireless<br>Adapter (Microsoft's Packet<br>Scheduler) |
| Client MAC Address:      | 00-40-96-A6-D6-F6                                                               |
| Access Device:           | con-eap                                                                         |
| Access Device MAC Addr   | ess: 00-19-07-35-1A-AC                                                          |
| Transmitted packets:     | 346                                                                             |
| Received packets:        | 3                                                                               |
| Speed:                   | 54.0 Mbps                                                                       |
| Authentication Method:   | EAP-TLS                                                                         |
| Authentication Server:   | tme2 (trusted)                                                                  |
| IP Address:              | 10.10.80.24                                                                     |
| Help                     | Close                                                                           |

# Comandi debug

Lo <u>strumento Output Interpreter</u> (solo utenti <u>registrati</u>) (OIT) supporta alcuni comandi **show**. Usare l'OIT per visualizzare un'analisi dell'output del comando **show**.

Nota: consultare le <u>informazioni importanti sui comandi di debug</u> prima di usare i comandi di **debug**.

I seguenti comandi di debug possono essere utilizzati sul WLC per monitorare l'avanzamento dello scambio di autenticazione:

- debug aaa events enable
- abilitazione dettagli debug aaa
- debug dot1x events enable

- debug dot1x stati enable
- debug aaa local-auth eap events enableO
- debug aaa all enable

# Informazioni correlate

- Guida alla configurazione di Cisco Wireless LAN Controller, versione 4.1
- Supporto della tecnologia WLAN
- Documentazione e supporto tecnico Cisco Systems